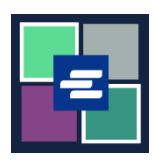

## **GUÍA DE INICIO RÁPIDO DEL PORTAL KC SCRIPT:** RESTABLECER LA CONTRASEÑA DE SU CUENTA DE DISPOSICIÓN

Esta guía de inicio rápido le mostrará cómo restablecer la contraseña de la cuenta de disposición para su agencia en el Portal KC Script.

Nota: para hacer esto, debe iniciar sesión en su cuenta del portal.

A Solamente la persona que creó la cuenta puede cambiar la contraseña.

A Si no conoce la contraseña actual de su cuenta de disposición, llame a la Oficina del Secretario al 206-477-0812 para recibir ayuda.

| 1. Haga clic en la flecha del<br>menú desplegable junto a<br>My Account (Mi cuenta) en<br>la barra de navegación de la<br>parte superior, y luego haga<br>clic en su nombre. | My Account Clogou<br>Elizabeth Ratzlaff<br>My Record Requests<br>My LFO Payments<br>My Cart<br>My Payments                                                                                                    |                     |
|----------------------------------------------------------------------------------------------------|----------------------------------------------------------------------------------------------------|---------------------|
| 2. Haga clic en la pestaña<br>Draw Down (Disposición).                                                                                                    | My Account         Account       My Cart       My Payments       Password       Draw Down         Organization         Organization Name       DJA         Personal Information         First Name                                                               |                     |
| 3. Haga clic en el botón<br>Reset Password (Restablecer<br>contraseña).                                                                                                    | My Account         Account       My Cart       My Payments       Password       Draw Down         New Draw Down Account       If Reset Password       \$ Add Funds       If Statements         Code       Name       Ball         D_BethTest       Beth's Test 1 | lance (\$)<br>62150 |

King County Superior Court Clerk's Office

| <ol> <li>Escriba su código de<br/>cuenta de disposición.</li> <li>Nota: este código debe<br/>comenzar con "D_".</li> </ol>                                                                                                    | Draw Down Account Code * D_BR_Demo                                                                                                    |                                     |
|----------------------------------------------------------------------------------------------------|----------------------------------------------------------------------------------------------------|-------------------------------------|
| 5. Escriba la contraseña de<br>su cuenta de disposición.                                                                                                    | Draw Down Account Password *                                                                                                    |                                     |
| <ol> <li>Escriba su nueva<br/>contraseña de la cuenta de<br/>disposición, y luego vuelva a<br/>escribirla en el cuadro<br/>Confirm New Draw Down<br/>Account Password<br/>(Confirmar nueva<br/>contraseña de la cuenta de<br/>disposición).</li> </ol> | New Draw Down Account Password *<br>Confirm New Draw Down Account Password *                                                                                                    |                                     |
| 7. Oprima el botón azul<br>Submit (Enviar).                                                                                                    | Back Submit                                                                                                    |                                     |
| 8. Si su cambio de<br>contraseña tiene éxito, verá<br>un mensaje verde de éxito.                                                                                                    | My Account         Password updated successfully for D_BR_Demo         Account       My Cart       My Payments       Password       Draw Down         Account       My Cart       My Payments       Password       Draw Down         New Draw Down Account       C' Reset Password       S Add Funds       Statements         Code       Name       D_BethTest       Beth's Test 1         D_BR_Demo       BR Demo       Statements | ×<br>Balance (\$)<br>621.50<br>0.00 |

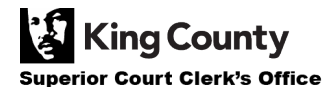